## فرایند شرکت در انتخابات اعضای دانشجویی کمیته ناظر بر نشریات

سال۹۹

ارسال نامه مکتوب به اداره کل فرهنگی و اجتماعی وزارت خانه معرفی کارشناس انتخابات (کارشناس نشریات) و رئیس انتخابات (معاون فرهنگی و اجتماعی دانشگاه) تایید کارشناس نشریات هر دانشگاه به عنوان کارشناس انتخابات در سامانه انتخابات توسط مدير سامانه جامع نشريات و سامانه انتخابات پس از تایید نام کارشناس در سامانه انتخابات ، کاربری کارشناس انتخابات برای تمام کارشناسان ایجاد خواهد شد. کارشناسان با ورود به کاربری کارشناس انتخابات ،آیشن انتخابات را در سمت راست صفحه مشاهده خواهند کرد . سپس از میان دو مورد میزکار و انتخابات دانشگاه ، روی دانشگاه دانشگاه کلیلک کنند. یک ینجره باز می شود . ابتدا عنوان برنامه بطور مثال انتخابات کمیته ناظر بر نشریات دانشگاه x سال ۹۹ را وارد نمایید و بقیه اطلاعات را تکمیل کنید. بعد از تکمیل اطلاعات چندین فلدر در کاربری انتخابات شما ایجاد می شود.

ابتدا فلدر تغییر وضعیت را باز کنید. دقت بفرمایید تا زمانی که روی آپشن غیرفعال تنظیم شده هیچ کس نمیتواند به سامانه انتخابات دسترس داشته باشد .

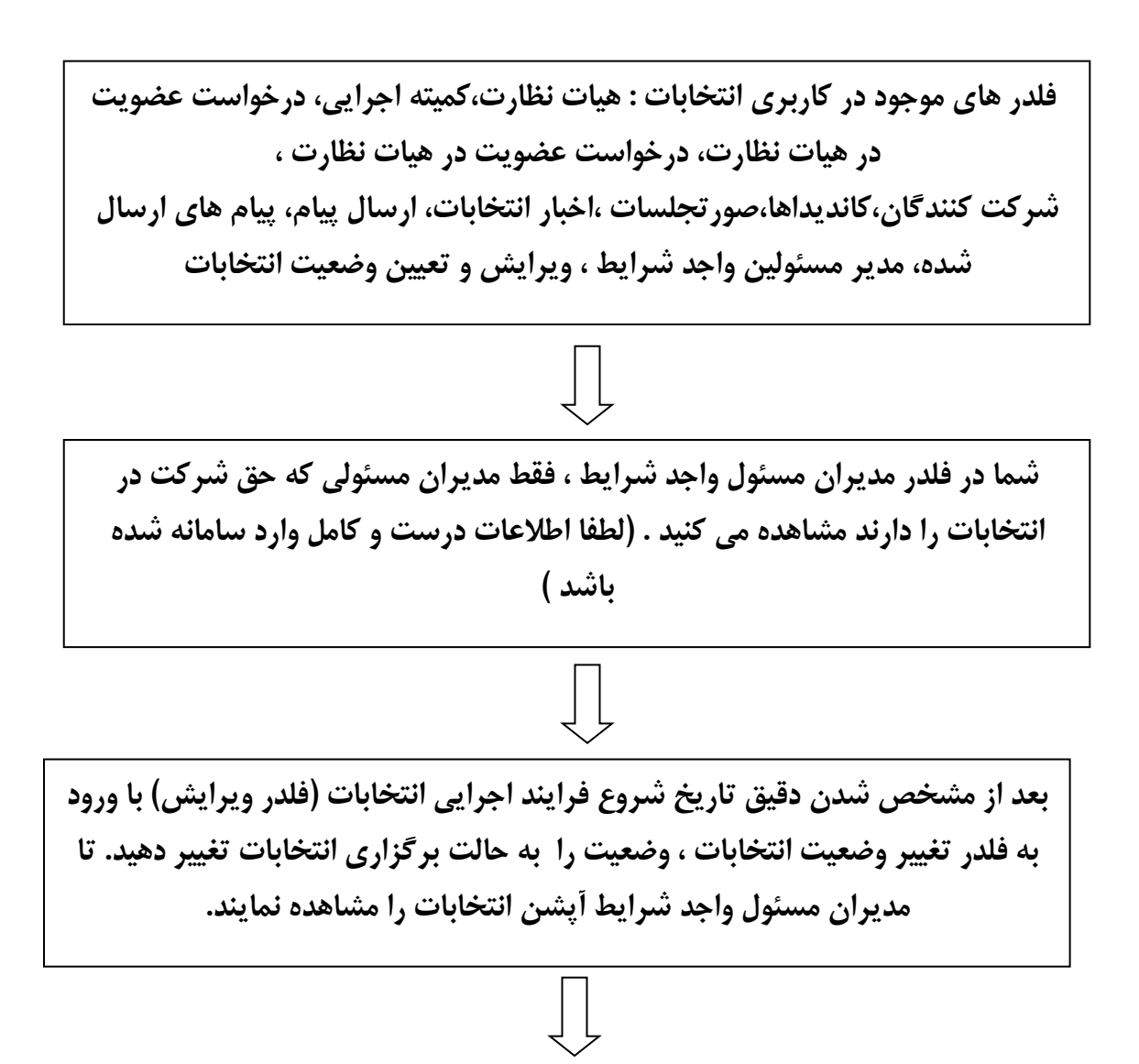

کارشناسان می توانند با ارسال پیام از طریق فلدرهای : ارسال پیام ، درج خبر (بارگذاری پوستر انتخابات از طریق فلدر درج اخبار) به مدیران مسئول واجد شرایط اطلاع رسانی برگزاری انتخابات و موارد دیگر را منعکس نمایند.

مدیران مسئول با انتخاب کاربری مدیر مسئول ، آپشن انتخابات را در سمت راست صفحه مشاهده خواهند کرد . از میان دو مورد میزکار و انتخابات دانشگاه ، مورد دوم انتخابات دانشگاه را کلیک نمایند. می توانند فلدرهای ویژه انتخابات را مشاهده نمایند. مدیران مسئول با وارد شدن به فلدر شرکت کنندگان جهت شرکت در انتخابات ثبت نام می نماید . در صورت داشتن شرایط کاندیداتوری می توانند در فلدر کاندیداها هم ثبت نام کنند.

شرایط کاندیداتوری را کارشناسان از طریق فلدر اخبار انتخابات اطلاع رسانی نمایند.

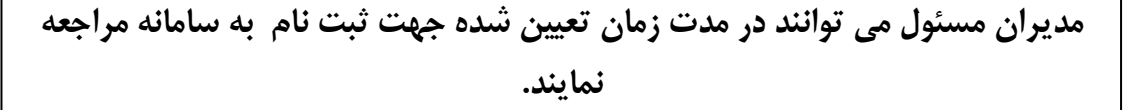

پس از پایان زمان ثبت نام جهت شرکت در انتخابات و کاندیداتوری ، کارشناسان اقدام به استعلام آموزشی خواهند کرد. بعد از دریافت نتایج استعلام ها، وارد فلدر شرکت کنندگان شده و به تایید شرکت کنندگان اقدام نمایند.

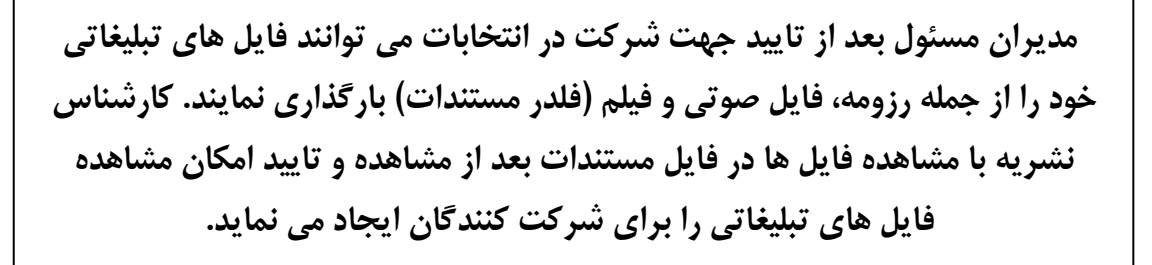

مدیران مسئول که تمایل به عضویت در هیات نظارت یا کمیته اجرایی دارند می توانند در فلدرهای درخواست عضویت در کمیته های نظارت واجرایی ثبت نام نمایند. دقت شود کاندیداها امکان ثبت نام در کمیته ناظر و هیات اجرایی را مطابق شیوه نامه انتخابات ندارند.

چنانچه فعالین فرهنگی تمایل به عضویت در کمیته اجرایی یا هیات نظارت دارند درخواست خود را بصورت پیامکی یا تلفنی به کارشناس نشریه اطلاع دهند.

اکر تعداد درخواست کنندگان از حد مجاز افزایش یافت اعضای دانشجویی از طریق قرعه کشی انتخاب شوند .لطفا از مراسم قرعه کشی فیلم برداری و مستندسازی شود.

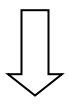

صور تجلسات در فلدرهای مربوطه بارگذاری شود.

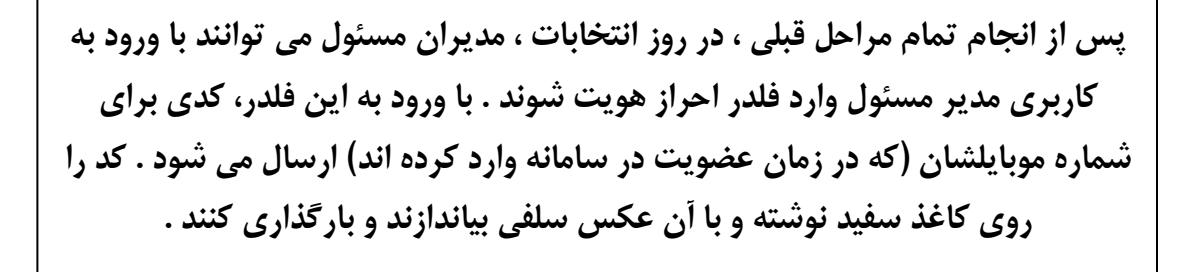

با بارگذاری تصویر عکس مدیرمسئول به همراه کد ارسال شده ، به کارشناس انتخابات از طریق سامانه پیام ارسال می شود که مدیر مسئول آقا یا خانم منتظر تایید هویت می باشد.

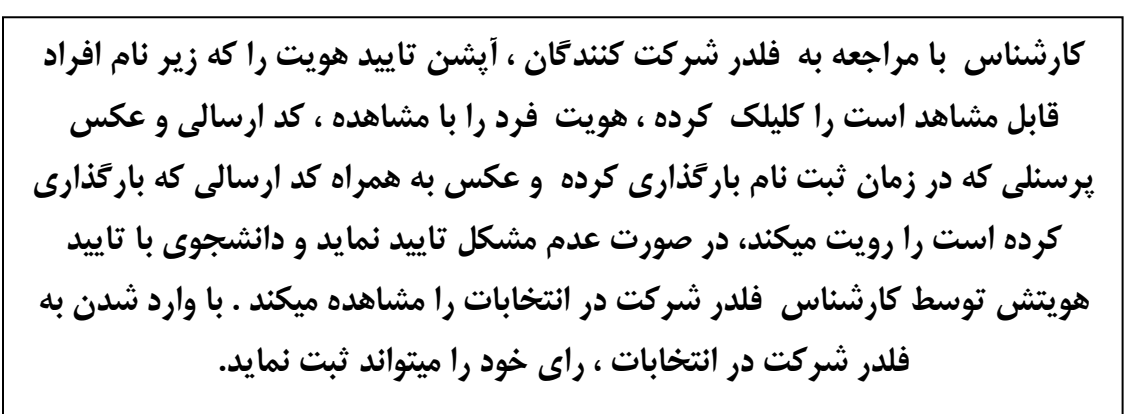

در صورت مشاهده مشکل توسط کارشناس در بخش تایید هویت مثلا وجود فقط تصویر کد یا فقط تصویر خود فرد و یا هر مشکل دیگر ، رد هویت کرده . پیام رد هویت به فرد پیام می شود و مدیر مسئول میتوانند دوباره اقدام به بارگذاری تصویر درست نماید.

با پایان زمان انتخابات ، از طریق فلدر تغییر وضعیت پایان رای گیری اعلام شود . توجه بفرمایید باید ۵۰ درصد + ۱ تعداد واجدین شرایط شرکت در انتخابات شرکت نمایند. بعد از پایان رای گیری تمام مستندات بارگذاری شود . در فلدر تغییر وضعیت پایان رای گیری انتخاب شود و سپس با ورود به فلدر نتایج رای گیری لیست کاندیداها به همراه آرای کسب شده قابل مشاهده و از سامانه خروجی اکسل دریافت شود.

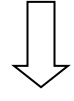

در طول زمان رای گیری کارشناس می تواند موارد را از طریق سامانه پیام نماید.